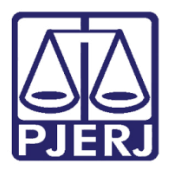

Manual do Usuário

# Manual do Sistema de Publicação Eletrônica no Diário da Justiça do Estado do RJ

SPEDOADM

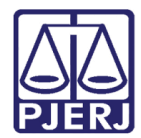

## SUMÁRIO

| 1. | Definição do Sistema          | 3    |
|----|-------------------------------|------|
| 3. | Gerar DJE                     | 4    |
| 4. | Estrutura DJE                 | 6    |
| 5. | Publicação em Datas Especiais | .11  |
| 6. | Parâmetro                     | . 13 |
| 7. | Histórico de Versões          | .16  |

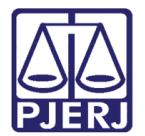

# Manual do Sistema de Publicação Eletrônica no Diário da Justiça do Estado do RJ

### 1. Definição do Sistema

O Sistema de Envio de Publicação para Imprensa Oficial (SPEDOADM) foi desenvolvido para atender a Diretoria Geral de Gestão e de Difusão do Conhecimento – DGCOM.

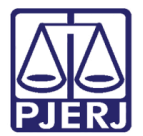

## 3. Gerar DJE

Clique no menu DJE, submenu Gerar DJE para acessar a tela para gerar caderno DJE.

| <b>?</b> | SPEDO - Sistema de Envio de Publicação para a | Imprensa Oficial - HOMOLOGAÇÃO |
|----------|-----------------------------------------------|--------------------------------|
| DJ       | E Consulta Tabelas                            |                                |
|          | Gerar DJE                                     |                                |
|          | Atualizar DJE                                 |                                |
|          | Preparar DJE                                  |                                |
|          | Publicar DJE                                  |                                |
|          | Atualizar Modelo de Caderno                   |                                |
|          | Atualizar Data de Publicação Prevista         |                                |
|          | Publicação em Datas Especiais                 |                                |
|          | Sair                                          |                                |

Figura 1 – Submenu Gerar DJE.

Para gerar o DJE, selecione o **Caderno** desejado e clique no botão **Gerar DJE**. O sistema emitirá a seguinte mensagem: "Deseja realmente prosseguir o processo de GERAÇÃO?".

Clique no botão **Sim** para dar continuidade.

| 💞 Gerar DJE                                                                                                    |                                                                                                    |
|----------------------------------------------------------------------------------------------------|----------------------------------------------------------------------------------------------------|
| Data de Divulgação: 05/                                                                                                    | 05/2016 TOTAL: 97 matérias.                                                                                                    |
| Data de Publicação: 09/                                                                                                    | 05/2016                                                                                                    |
| Cademo: V - Editais e demais                                                                                                    | publicações 🔻 Gerar DJE Cademo não foi gerado.                                                                                                    |
| Cademo V - Editais e C C Cademo V - Editais e C C Cademo V - Editais e C C Cademo V - Editais e C C Cademo V - Editais e C Cademo V - Editais e C Cademo V - Ed | hutras Publicações<br>ADOS DO BRASIL - Seção do Estado do Rio de Janeiro<br>ssos da Presidência - DEPRE<br>o da Memória do Judiciário<br>OS OFICIAIS DE JUSTIÇA AVALIADORES DO ESTADO DO RIO DE JANEIRO)<br>NO ESTADO DO RIO DE JANEIRO |
| Matérias compiladas<br>Corretas:                                                                                                    | Gerar DJE - Atenção                                                                                                    |
| Total:                                                                                                    | Deseja realmente prosseguir o processo de GERAÇÃO (DATA DE PUBLICAÇÃO: 09/05/2016) ?                                                                                                    |
| Formatando matéria:                                                                                                    | Sim Não                                                                                                    |
|                                                                                                    |                                                                                                    |

Figura 2 – Mensagem do sistema.

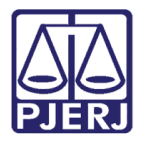

O sistema irá processar as matérias, informando o contador das matérias **Corretas**, **Com erro**, **Total** e o **Tempo** para Gerar DJE, e ao final exibirá a mensagem "Caderno Gerado".

| 😵 Gerar DJE                                                                                                    |                     |
|----------------------------------------------------------------------------------------------------|---------------------|
| Data de Divulgação: 05/05/2016                                                                                                    | TOTAL: 36 matérias. |
| Data de Publicação: 09/05/2016                                                                                                    |                     |
| Cademo: IV - Judicial - 1º Instância (Interior) 🔹 Gerar DJE Cademo gerado pelo sistema em 24/05/2016 às 12:44:25                                                                                                    | 5.                  |
| Cademo IV - Judicial - 1 <sup>#</sup> Instância (Interior) COMARCAS DE ENTRANCIA ESPECIAL COMARCAS DE SEGUNDA ENTRANCIA COMARCAS DE PRIMEIRA ENTRÂNCIA COMARCAS DE PRIMEIRA ENTRÂNCIA PROGER* Aros das Centrais de Mandados UJUSTIÇA ITINERANTE COMARCAS DE PRIMEIRA ENTRÂNCIA |                     |
| SPEDOADM                                                                                                    |                     |
| Cademo gerado.                                                                                                    |                     |
| Matérias compiladas<br>Corretas: 36 Com erro: 0<br>Total: 36                                                                                                    | Tempo: 00:35        |
| Formatando matéria:                                                                                                    |                     |
|                                                                                                    |                     |

#### Figura 3 – Mensagem do sistema.

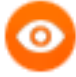

OBSERVAÇÃO: O procedimento acima deverá ser realizado para todos os cadernos.

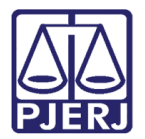

# 4. Estrutura DJE

Para acessar a tela para cadastro, alterações e consulta das estruturas do DJE clique no menu **Tabelas**, submenu **Estrutura DJE**.

| 骡 SPEDO - Sistem | de Envio de Publicação para a Imprensa Oficial - HOM | OLOGACÃO |
|------------------|------------------------------------------------------|----------|
| DJE Consulta     | Tabelas                                              |          |
|                  | Horário de Envio                                     |          |
| Homo             | Tipo de Matéria                                      |          |
|                  | Estrutura DJE                                        |          |
|                  | Cadastro de Suspensão e Expediente Forense           |          |
|                  | Parâmetros                                           |          |

Figura 4 – Submenu Estrutura DJE.

Para acessar a Estrutura DJE, selecione o **Caderno** desejado. O sistema irá carregar a estrutura do mesmo. Clique com o botão direito do mouse no local desejado. O sistema irá apresentar a tela abaixo com as opções de alterações. Para adicionar uma serventia na estrutura, clique em **Adicionar Filho...**, o sistema irá exibir a tela abaixo para a adição da serventia.

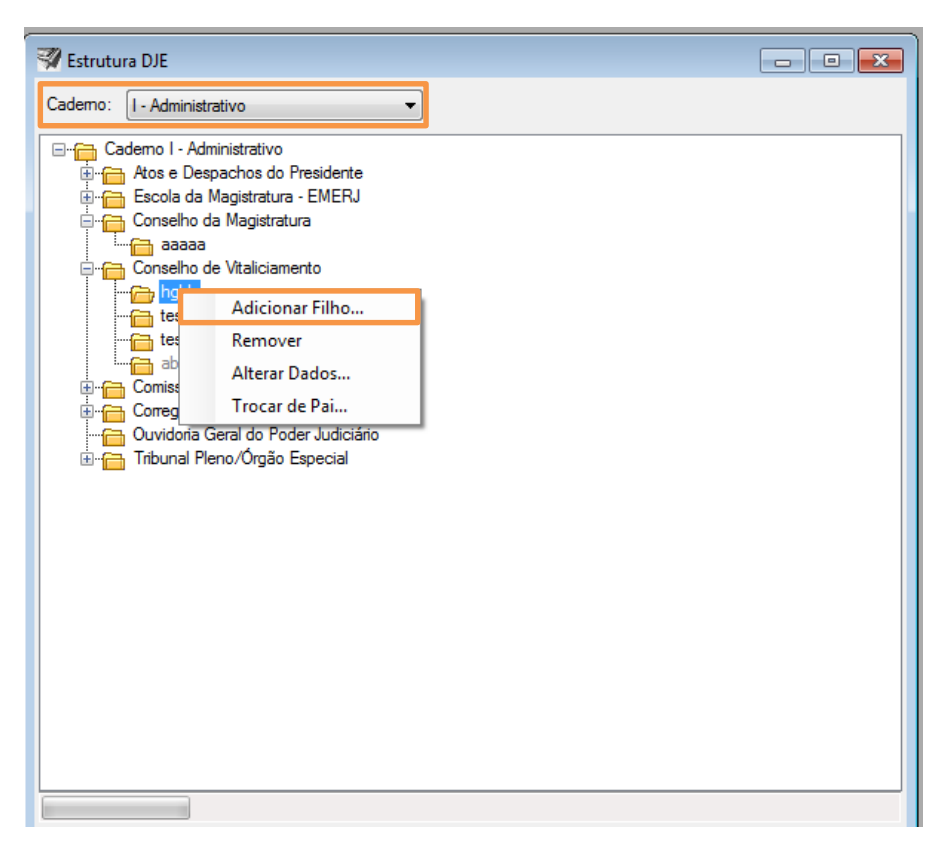

Figura 5 - Tela de Estrutura DJE.

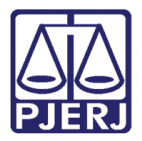

Informe o **Órgão** a ser adicionado. Selecione o **Tipo de Órgão**: "1ª Instância", "2ª Instância", "Administrativo – Externo", "Genéricos". Marque as opções desejadas, conforme explicações abaixo:

| Strutura DJE                 | - • •                 |
|------------------------------|-----------------------|
| Cademo: I - Administrativo 👻 |                       |
|                              |                       |
| Jurisprudência Criminal      |                       |
|                              |                       |
|                              |                       |
|                              |                       |
| Dados Complementares         |                       |
| Estrutura:                   |                       |
| Pai: Jurisprudència Criminal |                       |
| Tipo de Órgão: Selecione 🔹   |                       |
| Código: Nome:                |                       |
|                              | Ativa 🔲 Envia         |
| Órgão:                       | Deservate Objective   |
|                              | Pagamento Obrigatorio |
| Gravar Cancelar Novo         | Sair                  |
|                              |                       |

#### Figura 6 – Estrutura DJE.

- Opção "Ativa": Serventias que estarão ativadas na estrutura.
- Opção "Envia": Serventias que vão enviar publicação.
- Opção "Pagamento Obrigatório": Serventias que terão suas publicações pagas.

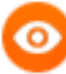

OBSERVAÇÃO: Para o tipo de órgão "1ª Instância", o sistema deverá consultar o sistema DCP para obter o código da estrutura. Para os tipos de órgão "2ª Instância" e "Administrativo", o sistema deverá gerar automaticamente o código da estrutura de acordo com a opção selecionada.

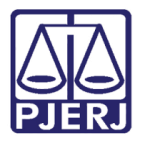

No exemplo abaixo, foi utilizado o **Tipo de Órgão** "Administrativo". O sistema completa automaticamente o campo **Código**. Informe o **Nome** do órgão e clique em **Gravar**, sendo o mesmo criado na estrutura.

| Strutura DJE                                                                |                       |
|-----------------------------------------------------------------------------|-----------------------|
| Cademo: I - Administrativo 💌                                                |                       |
|                                                                             |                       |
| Jurisprudência Criminal     DGTEC - DIRETORIA GERAL DE TECNOL DA INFORMAÇÃO |                       |
|                                                                             |                       |
|                                                                             |                       |
| Dados Complementares                                                        |                       |
| Estrutura: DGTEC - DIRETORIA GERAL DE TECNOL DA INFORMACAO                  |                       |
| Pai: Jurisprudência Criminal                                                |                       |
| Tipo de Órgão: Selecione                                                    |                       |
| Código: Nome:                                                               |                       |
| 9994268 DGTEC - DIRETORIA GERAL DE TECNOL DA INFORMACAO                     | Ativa 📝 Envia         |
| Órgão:                                                                      |                       |
| 510 DGTEC - DIRETORIA GERAL DE TECNOL DA INFORMACAO                         | Pagamento Obrigatório |
| Gravar Cancelar Novo                                                        | Sair                  |
|                                                                             |                       |

#### Figura 7 – Tela Estrutura DJE.

| •  |  |
|----|--|
| ۰. |  |
|    |  |
|    |  |

OBSERVAÇÃO: O sistema permite o cadastro de um mesmo órgão para mais de uma estrutura.

Para efetuar alterações no cadastro das serventias, clique com o botão direito do mouse sobre o nome da serventia, após clique em **Alterar Dados..** 

Caso queira remover uma serventia da estrutura, clique com o botão direito do mouse sobre o nome da serventia, após clique em **Remover**.

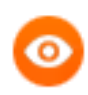

OBSERVAÇÃO: O sistema não permite alterações em estruturas que possuam matérias vinculadas.

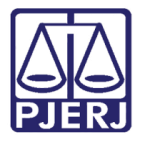

O sistema permite que seja alterada a estrutura da serventia cadastrada. Clique com o botão direito sobre a serventia que deseja alterar, após clique em **Trocar de Pai...**.

| Adicionar Filho |   |
|-----------------|---|
| Remover         | ٦ |
| Alterar Dados   |   |
| Trocar de Pai   |   |

Figura 8 – Botão direito do mouse.

Será exibida a tela abaixo para que seja selecionada a nova localização da serventia na estrutura. Após selecionar o novo pai, clique no botão **Gravar**.

| 💞 Estrutura DJE                                                                                                    | - • •                 |
|----------------------------------------------------------------------------------------------------|-----------------------|
| Cademo: I - Administrativo                                                                                                    |                       |
|                                                                                                    | <b>A</b> I            |
| Selecione a Estrutura para ser Pai:                                                                                                    |                       |
| E Cademo I - Administrativo                                                                                                    | <u>^</u>              |
| Atos e Despachos do Presidente                                                                                                    |                       |
| Escola da Magistratura - EMERJ                                                                                                    |                       |
|                                                                                                    | =                     |
| in the second second se |                       |
|                                                                                                    |                       |
|                                                                                                    |                       |
|                                                                                                    | <b>T</b>              |
| Dados Complementares                                                                                                    |                       |
| Esta dura: aaaaa                                                                                                    |                       |
| Brit Casselles de Manistrature                                                                                                    |                       |
| Fai: Conseino da Magistratura                                                                                                    |                       |
| ,                                                                                                    |                       |
| Tipo de Orgão: Selecione 🔻                                                                                                    | J                     |
|                                                                                                    |                       |
| Código: Nome:                                                                                                    |                       |
| 9994264 aaaaa                                                                                                    | 📝 Ativa 📝 Envia       |
| Órgão:                                                                                                    |                       |
|                                                                                                    | Pagamento Obrigatório |
|                                                                                                    |                       |
| Gravar                                                                                                    | Novo                  |
|                                                                                                    |                       |

Figura 9 – Localização da serventia na estrutura.

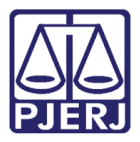

O sistema irá exibir a mensagem "A troca de nível foi realizada com sucesso".

| 😵 Estrutura DJE                                                                                                    |                       |
|----------------------------------------------------------------------------------------------------|-----------------------|
| Cademo: V - Editais e demais publicações 🔹                                                                                             |                       |
| Selecione a Estrutura para ser Pai:                                                                                                    |                       |
|                                                                                                    |                       |
| Gricio Único do Municó de Arraial do Cabo                                                                                              | -                     |
| •                                                                                                    |                       |
| Dados Complementares<br>Estrutura: Comarcas de Seg<br>Pai: RCPN's<br>Tipo de Órgão: Selecione<br>A troca de nível foi realizada com su | cesso.                |
| Codigo: Nome:<br>996002 Comarcas de Se                                                                                                 | OK Envia              |
| Orgão:                                                                                                    | Pagamento Obrigatório |
| Gravar Cancelar                                                                                                    | Novo                  |
|                                                                                                    |                       |

Figura 10 – Mensagem do sistema.

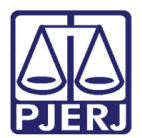

## 5. Publicação em Datas Especiais

Esta funcionalidade permite incluir, excluir e alterar datas especiais no SPEDOADM para publicação no DJE.

O sistema permite o cadastramento de datas especiais em que deverá ou não haver publicação.

Clique no menu DJE e clique em Publicação em Datas Especiais.

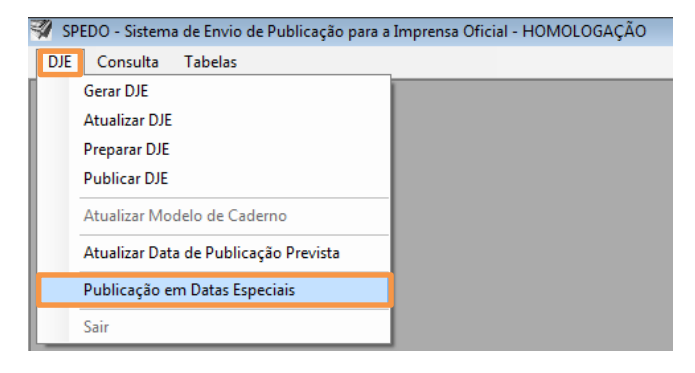

Figura 11 – Submenu Publicação em Datas Especiais.

Para cadastrar uma data especial, informe o **Mês** e o **Ano** desejado, em seguida clique em **Consultar**. Após, informe a **Data** e o nome do **Evento**. Para concluir o cadastramento, clique no botão **Gravar**.

|       | _          |                                     |            |
|-------|------------|-------------------------------------|------------|
|       | Data       | Evento                              | Publicação |
| •     | 01/05/2016 | Dia do Trabalho                     | Não 🗉      |
|       | 06/05/2016 | teste                               | Não        |
|       | 07/05/2016 | Emancipação Político Administrativo | Não        |
|       | 08/05/2016 | teste                               | Sim        |
|       | 08/05/2016 | Aniversário da Cidade de Saquarema  | Não        |
|       | 08/05/2016 | Emancipação Política                | Não        |
| Motiv | 0          |                                     |            |

Figura 12 – Tela Publicação em Datas Especiais.

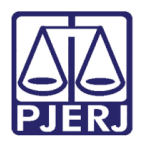

0

OBSERVAÇÃO: O campo **Motivo** é de preenchimento livre, podendo-se inserir qualquer informação.

Ao clicar no calendário no campo **Data**, o sistema deve exibir o mês e ano conforme selecionado na consulta. Só deverá ser possível inserir uma data que não exista na tabela corporativa de feriado.

| 🚽 Publi | cação em                              | n Data                                             | s Espe                                 | ciais                                            |                                                 |                                                 |                                       |              |        |            |   |
|---------|---------------------------------------|----------------------------------------------------|----------------------------------------|--------------------------------------------------|-------------------------------------------------|-------------------------------------------------|---------------------------------------|--------------|--------|------------|---|
| Mês:    | Maio                                  |                                                    |                                        | •                                                | A                                               | no: 2                                           | 016                                   | ×            | (      | Consultar  | ] |
|         | Data                                  |                                                    |                                        | Eve                                              | nto                                             |                                                 |                                       |              |        | Publicação | ~ |
|         | 19/05/                                | /2016                                              |                                        | Anive                                            | ersário                                         | de Rio                                          | Claro -                               | Alterado Nov | amente | . Sim      | _ |
|         | 22/05/2016                            |                                                    |                                        | Dia d                                            | Dia de Santa Rita                               |                                                 |                                       |              | Sim    | _          |   |
|         | 26/05/                                | Corp                                               | us Chri                                | sti                                              |                                                 |                                                 |                                       | Sim          | - 1    |            |   |
|         | 26/05/                                | 26/05/2016 Aniversário da Emancipação do Município |                                        |                                                  |                                                 |                                                 | ípio                                  | Sim          |        |            |   |
| ▶*      | 24/05/                                | /2016                                              |                                        |                                                  |                                                 |                                                 |                                       |              |        | Não        | Ξ |
| •       | 4                                     |                                                    | ma                                     | io de 2                                          | 016                                             |                                                 | ÷                                     | -            |        |            |   |
| Motive  | dom<br>24<br>1<br>8<br>15<br>22<br>29 | seg<br>25<br>2<br>9<br>16<br>23<br>30              | ter<br>26<br>3<br>10<br>17<br>24<br>31 | qua<br>27<br>4<br>11<br>18<br>25<br>1<br>Hoje: 2 | qui<br>28<br>5<br>12<br>19<br>26<br>2<br>24/05/ | sex<br>29<br>6<br>13<br>20<br>27<br>3<br>(2016) | sáb<br>30<br>7<br>14<br>21<br>28<br>4 |              |        |            |   |
|         | Gravar                                |                                                    |                                        | Б                                                | cluir                                           |                                                 |                                       | Cancelar     |        | Sair       | ] |

Figura 13 – Tela Publicação em Datas Especiais.

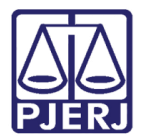

### 6. Parâmetro

Para acessar a tela de cadastro e consulta dos parâmetros, clique no menu **Tabelas** / **Parâmetros**.

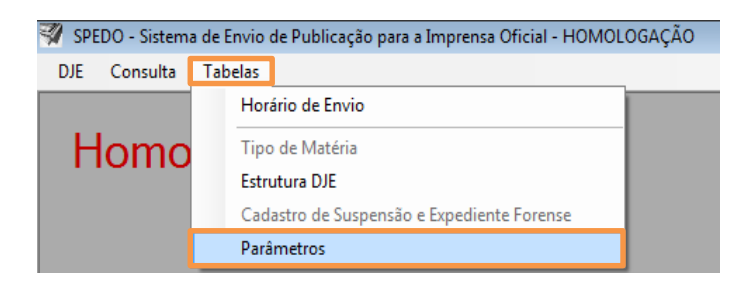

Figura 14 – Submenu Parâmetros.

|                                                                                                    |                                                 | Descrição                                | Valor    |  |  |  |
|----------------------------------------------------------------------------------------------------|-------------------------------------------------|------------------------------------------|----------|--|--|--|
| Data Verific                                                                                           | acao UFIR                                       | Data em que o valor de UFIR foi verifi   | 03/12/14 |  |  |  |
| Multiplicado                                                                                           | r Caracter                                      | Valor que, multiplicado à UFIR, resultar | 0,16488  |  |  |  |
| Multiplicado                                                                                           | or cm imagem                                    | Valor que, multiplicado ao valor de UFI  | 1        |  |  |  |
| Multiplicado                                                                                           | or comercializacao                              | Valor que, multiplicado ao valor de UFI  | 688,64   |  |  |  |
| Valor carac                                                                                            | ter                                             | Valor do caracter quando a publicaçã     | 00,42    |  |  |  |
| Valor come                                                                                             | rcializacao                                     | Valor pago ao TJ pelo uso comercial d    | 2892,29  |  |  |  |
| Valor Real (                                                                                           | cm imagem                                       | Valor em Reais por cent ímetro de imag   | 4,2      |  |  |  |
| Valor UFIR                                                                                             |                                                 | Valor de 1 UFIR                          | 4.2      |  |  |  |
| Código: Data Verificacao UFIR<br>Descrição: Data em que o valor de UFIR foi verificado pela última vez |                                                 |                                          |          |  |  |  |
| Código:<br>Descrição:                                                                                  | Data Verificacao UFIR<br>Data em que o valor de | UFIR foi verificado pela última vez      |          |  |  |  |

#### Figura 15 – Tela Parâmetros.

OBSERVAÇÃO: O Parâmetro Valor UFIR será atualizado automaticamente de acordo com o informado no sistema SCJ.

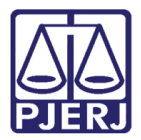

Ao selecionar um dos campos acima, o sistema habilitará o campo Valor e o botão Alterar.

0

OBSERVAÇÃO: O valor do campo será multiplicado pelo valor UFIR.

| oodigo                                                                     | Descrição                                                                | Valor        |
|----------------------------------------------------------------------------|--------------------------------------------------------------------------|--------------|
| Data Verificacao UFIR                                                      | Data em que o valor de UFIR foi ver                                      | ifi 03/12/14 |
| Multiplicador Caracter                                                     | Valor que, multiplicado à UFIR, resu                                     | tar 0,16488  |
| Multiplicador cm imagem                                                    | Valor que, multiplicado ao valor de l                                    | JFI 1        |
| Multiplicador comercializacao                                              | Valor que, multiplicado ao valor de U                                    | JFI 688,64   |
| Valor caracter                                                             | Valor do caracter quando a publicaç                                      | çã 00,42     |
| Valor comercializacao                                                      | Valor pago ao TJ pelo uso comercia                                       | I d 2892,29  |
| Valor Real cm imagem                                                       | Valor em Reais por cent ímetro de im                                     | lag 4,2      |
|                                                                            |                                                                          |              |
| Valor UFIR                                                                 | Valor de 1 UFIR                                                          | 4.2          |
| Valor UFIR<br>Código: Multiplicador Cara<br>Descrição: Valor que, multipli | Valor de 1 UFIR<br>cter<br>cado à UFIR, resultará no valor em Reais de 1 | 4,2          |

Figura 16 – Tela Parâmetros.

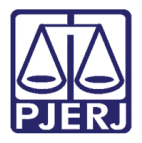

Após clicar no botão **Alterar**, O sistema irá exibir a mensagem: "Esta alteração entrará em vigor neste momento e impactará no valor de toda a GRERJ de Publicação que for gerada após a confirmação. Deseja continuar?". Clique em **Sim**.

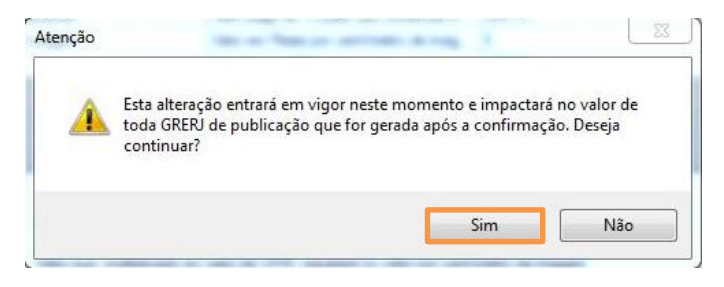

Figura 17 – Mensagem do sistema.

Ao clicar no botão **Sim** sistema exibirá mensagem: "Alteração efetuada com sucesso". Clique em **OK**.

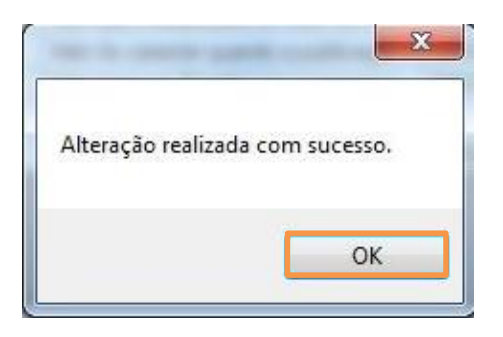

Figura 18 – Mensagem do sistema.

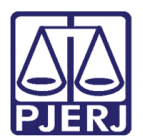

# 7. Histórico de Versões

| Versão | Data       | Descrição da alteração         | Responsável                       |
|--------|------------|--------------------------------|-----------------------------------|
| 1.0    | 24/05/2016 | Elaboração do manual           | William Pereira                   |
| 1.0    | 24/05/2016 | Revisão template / ortográfica | Mariana Miranda /<br>Marcos Nunes |
|        |            |                                |                                   |
|        |            |                                |                                   |